# Sistema Expediente Electrónico (SEE)

# Incorporar Resoluciones de otros Ecosistemas como documento COPDI

Para poder incluir una resolucion con firma digital, el Sistema le dará el siguiente aviso:

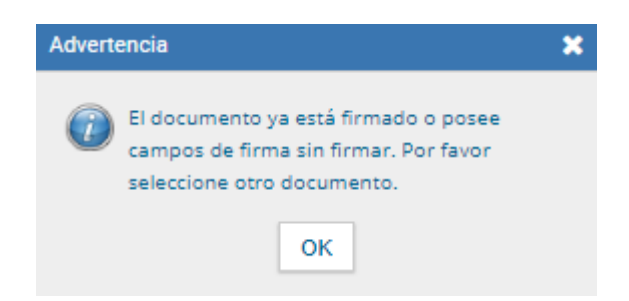

Para poder incluir un documento firmado digitalmente, se deberá seguir un sencillo proceso:

Se utilizará como ejemplo el documento: RESOL-2021-1289-APN-SACT#MCT

1- abrir el archivo pdf en el navegador Google Chrome

2- sobre el archivo, hacer clic derecho del mouse y mostrará menu emergente

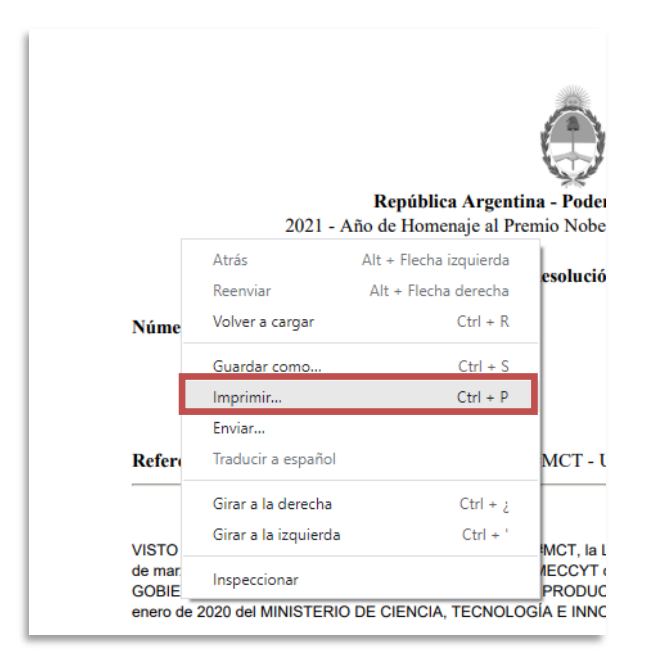

3- seleccionar "Imprimir" y mostrara el menu de impresión

| ٢                                                                                                    | Î | Imprimir         |                 | 2 páginas |
|----------------------------------------------------------------------------------------------------|---|------------------|-----------------|-----------|
| República Argentina - Poder Ejecutivo Nacional<br>2021 - Año de Homeraje al Premio Nobel de Medicina Dr. César Milstein                                                                                                    |   |                  |                 | -         |
| Resolución                                                                                                    |   | Destino          | Guardar como Pl | DF 🔻      |
| Número: RESOL-2021-1289-APN-SACT#MCT                                                                                                    |   |                  |                 |           |
| CIUDAD DE BUENOS AIRES<br>Jacves 29 de Julio de 2021                                                                                                    |   | Páginas          | Todo            | •         |
| Referencia: EX-2021-67156258-APN-DROECYT#MCT - UNIVERSIDAD DE BUENOS AIRES                                                                                                    |   |                  |                 |           |
| VISTO el Expediente EX-3021-EF15255-APN-DRCECYTMICT, la Lay Nº 25.613, la NESOL-3015-259-APN-MCT de fecha 21<br>de marzo de 2016 y la RESOL-2016-XF3-APN-SOCTEIPMECCYT de 1 de marzo de 2010, de la entonaes SECRETANIÃO DE<br>GOBIETRO DE CENCA, TECHACIGO EL ENNOVINCIÓN PRODUCTIVA y la RESOL-2016-230-34APN-MCT de fecha 16 de<br>entre de 2020 de MINISTERIDO DE CENCA, TECNOLOGIA REVOLVACIÓN, y                                                                                                    |   | Páginas por hoja | 1               | •         |
| CONSIDERANDO:                                                                                                    |   |                  |                 |           |
| Que por el Espedente citado en el VISTO taneña la solicitad de confiscado malizada ante el Registro de Organieros y<br>Encladese Caercificas y Tacosobjosas (POECYT) por la VINUERISCAJO DE BUENOS AIRES, destinada a importer ellos<br>bien/bienes requendos en dichas aduaciones, en el mano de la Lay Nº 25.613.                                                                                                    |   |                  |                 |           |
| Que se han cumplido satisfactoriamente los procedimientos establecidos por la RESOL-2018-259-APN-MCT.                                                                                                    |   |                  |                 |           |
| Que no se han presentado impugnaciones, de conformidad con lo dispuesto en el Anexo III de la citada resolución.                                                                                                    |   |                  |                 |           |
| Cius, largo de un exhandro asidhar formar y laborato de la solicitad y de la documentación acompañada, en las conclusión que<br>podera ser provisto por las produccións externals, elas o cubición cantor a proceir y centidad anticidanse, en concenciantos acom<br>la estabulado por las exticuisas 2º y 7º de la Lay VP 25.013, por lo que se han entitido el megacións informa láccica ferendale al<br>megacional de acticuidas 2º y 7º de la Lay VP 25.013, por lo que se han entitido el megacións informa láccica ferendale al<br>megacional externals. |   |                  |                 |           |
| Out animismo, un el artículo 4º del aludido cuerpo legal se establece que la ADMINISTRACIÓN FEDERAL DE INGRESOS<br>POBLICOS (AVIP), dispunda el despuho a plaza de elTas banchienes respectivos con la exención, conta la presentación del<br>continuate expectión pre esta Univalan                                                                                                    |   |                  |                 |           |
| Que por lo espesito, maiste necesario emite el consepondente certificado a faror de la UNIVERSIDAD DE BLENCS ANESS,<br>paras are presentado ami la DIECICIÓN CENTRARIA DE ADUANAS, dejando constancio-en el nimero, que alfos hombanes<br>que alí as detates as encuentras respondas por las previsiones del Regimen de Importaciones para Insurros destinados a<br>Investigantes Carriellos, rescrutiçãos a                                                                                                    |   |                  |                 |           |
| Que por RESOL-2018-259-APIN-MCT se deja sin efectio la Resolución SCTIP G32003 y se modifica el Procedmiento ROECYT<br>en cuanto a la inscripción, tramitación del cartificado, impugnación y documentación requerida.                                                                                                    |   |                  |                 |           |
| Que por RESOL-2020-23-APN-MECT, as dejó sin electo la la RESOL-2019-141-APN-SGCTEUPMECCYT y as delegó en el<br>meponaelle a cargo de la SECRETARIA DE ARTICULACIÓN CIENTÍFICO TECNOLÓGICA, dependente de ente MINISTERIO,                                                                                                    |   |                  |                 |           |
|                                                                                                    |   |                  |                 |           |
|                                                                                                    |   |                  |                 |           |
|                                                                                                    |   |                  |                 |           |
| la suncripción de lodas aquellas resoluciones administrativas que suan necesarias para el normal desarvolvirisento -danto y<br>ordenario-del ROCOYT, siempre que agentiças la emisión de usionada positiva, salvo aquellos que por su naturateza normativa y<br>reglamentaria no seun galaste de delegadorio nor seu viu.                                                                                                    |   |                  |                 |           |
| Que la presente medida se dicta en uso de las atribuciones conferidas por el atliculo 7º de la Ley Nº 25.613, el Decreto Nº<br>170203 y la REISOL-2025-23-APN-MCT .                                                                                                    |   |                  |                 |           |
| Por ello,                                                                                                    |   |                  |                 |           |
| EL SECRETARIO DE ARTICULACIÓN CIENTÍFICO TECNOLÓGICA                                                                                                    |   |                  |                 |           |
| RE SUEL VE:                                                                                                    |   |                  |                 |           |
| ARTÍCULO (1º - Aprobate la solicitada de cartificada deficada por la UNIVERISCIADO DE BUENDE ARRES, para adquire allos<br>bienchemas que se delabilitan en el Anozo (17-5021-0715020-ARN-CRICECYTRACT) que forma parte traleguante de la presente<br>Resolución, en el manzo de la Lay Nº 2581.                                                                                                    | - |                  | Guardar         | Cancelar  |
| ARTICLU O. Z., Azerbar, concentrationeraja ja emisiön daj Capilicado consumptionie, en el marco de la Lev Nº 25.613, a                                                                                                    |   |                  |                 |           |

4- seleccionar "Imprimir to PDF" o "Guardar como PDF" (las 2 opciones son válidas)

2 páginas

-

Ŧ

Cancelar

Guardar

Guardar como PDF

Todo 1

|         | Imprimir        | 2 páginas          |                  |
|---------|-----------------|--------------------|------------------|
|         | Destino         | Guardar como PDF - | Imprimir         |
|         | Páginas         | Guardar como PDF   | Destino          |
|         |                 |                    | Páginas          |
|         |                 |                    | Páginas por hoja |
| 5- y lı | uego "Guardar". |                    |                  |
|         |                 |                    |                  |
|         |                 |                    |                  |
|         |                 |                    |                  |
|         |                 |                    |                  |
|         |                 |                    |                  |

| 🚱 Guardar como     |          |                |               |        |         |       |               |              | >                                      |
|--------------------|----------|----------------|---------------|--------|---------|-------|---------------|--------------|----------------------------------------|
| ← → ~ ↑ 📙          | « Escr   | itorio → test  |               | ~      | Ō       |       | ⊖ Buscar      | en test      |                                        |
| Organizar 🔻 🛛 N    | ueva car | peta           |               |        |         |       |               |              | - ?                                    |
| 💻 Este equipo      | ^        | Nombre         | ^             |        |         |       | Fecha d       | e modificaci | ón Tipo                                |
| 👆 Descargas        |          | Ν              | lingún elemen | to coi | ncide c | on el | criterio de l | oúsqueda.    |                                        |
| Documentos         |          |                |               |        |         |       |               |              |                                        |
| Escritorio         |          |                |               |        |         |       |               |              |                                        |
| 📰 Imágenes         |          |                |               |        |         |       |               |              |                                        |
| 🁌 Música           |          |                |               |        |         |       |               |              |                                        |
| 🧊 Objetos 3D       |          |                |               |        |         |       |               |              |                                        |
| Vídeos             |          |                |               |        |         |       |               |              |                                        |
| 🏪 Disco local (C   | :) v ·   |                |               |        |         |       |               |              |                                        |
| Nombre:            | RS-202   | 1-68285874-API | N-SACT#MCT (  | (1)    |         |       |               |              | ```                                    |
| Tipo:              | Docum    | ento Adobe Ac  | robat         |        |         |       |               |              | `````````````````````````````````````` |
| ∧ Ocultar carpetas |          |                |               |        |         |       | Guardar       | Ca           | ncelar                                 |

## 6- El navegador le preguntará donde se guadará el documento PDF

7- Una vez guardado, se deberá dirigir al Sistema GDE, al módulo GEDO para iniciar un documento COPDI.

**Se recomienda** poner el numero de resolucion o numero identificatorio propio del archivo en *"Referencia"* (en este ejemplo RESOL-2021-1289-APN-SACT#MCT)

→ Ver Circuito Completo de un documento COPDI

8- Finalmente el COPDI se puede visualizar perfectamente la firma de la autoridad correspondiente, y se puede vincular a un EE.

| Visualizar                                                                                                    | Documento                                                                                                    |  |  |
|----------------------------------------------------------------------------------------------------|----------------------------------------------------------------------------------------------------|--|--|
| La vista p                                                                                                    | previa muestra solamente las primeras 3 hojas. En caso de querer visualizar la totalidad del documento proceda a descargarlo.                                                                                                    |  |  |
| ≣                                                                                                    | 2/3   - +   🗄 🔊 生 🖶 🗄                                                                                                    |  |  |
|                                                                                                    | Por ello,                                                                                                    |  |  |
|                                                                                                    | EL SECRETARIO DE ARTICULACIÓN CIENTÍFICO TECNOLÓGICA                                                                                                    |  |  |
|                                                                                                    | RESUELVE:                                                                                                    |  |  |
|                                                                                                    | ARTÍCULO 1º,- Aprobar la solicitud de certificado efectuada por la UNIVERSIDAD DE BUENOS AIRES, para adquirir el/los<br>bien/bienes que se detallan en el Anexo (IF-2021-67155930-APN-DROECYT#MCT) que forma parte integrante de la presente<br>Recolución, en el marco de la Ley Nº 25.613. |  |  |
| ARTÍCULO 2º,- Aprobar, concomitantemente, la emisión del Certificado correspondiente, en el marco de la Ley Nº 25.613, a<br>favor del beneficiario detallado en el Anexo de la presente Resolución. |                                                                                                    |  |  |
| · ·                                                                                                    | ARTÍCULO 3º,« Registrese, comuníquese a los interesados y, cumplido, archivese.                                                                                                    |  |  |
|                                                                                                    |                                                                                                    |  |  |
|                                                                                                    |                                                                                                    |  |  |
|                                                                                                    |                                                                                                    |  |  |
|                                                                                                    | Digitaliy ganad by PAZ Juan Patalo<br>Data / 200 / 02 / 2014/00 ART<br>Location: Cludad Autoroma de Buenos Area                                                                                                    |  |  |
|                                                                                                    | Juan Pablo Paz<br>Secretario                                                                                                    |  |  |
|                                                                                                    | Secretaria de Anticulación Científico-Tecnológica<br>Ministerio de Ciencia, Tecnología e Innovación                                                                                                    |  |  |

Por ello,

### EL SECRETARIO DE ARTICULACIÓN CIENTÍFICO TECNOLÓGICA

#### RESUELVE:

ARTÍCULO 1º,- Aprobar la solicitud de certificado efectuada por la UNIVERSIDAD DE BUENOS AIRES, para adquirir el/los bien/bienes que se detallan en el Anexo (IF-2021-67155930-APN-DROECYT#MCT) que forma parte integrante de la presente Resolución, en el marco de la Ley Nº 25.613.

ARTÍCULO 2º,- Aprobar, concomitantemente, la emisión del Certificado correspondiente, en el marco de la Ley Nº 25.613, a favor del beneficiario detallado en el Anexo de la presente Resolución.

ARTÍCULO 3º.- Registrese, comuníquese a los interesados y, cumplido, archívese.

Digitally signed by PAZ Juan Pablo Date: 2021.07.29 10:41:00 ART Location: Ciudad Autónoma de Buenos Aires

Location: Clutad Autonoma or utama revue Juan Pablo Paz Secretaria Secretaria de Articulación Científico-Tecnológica Ministerio de Ciencia, Tecnología e Innovación